1) Uruchom aplikację eSale.

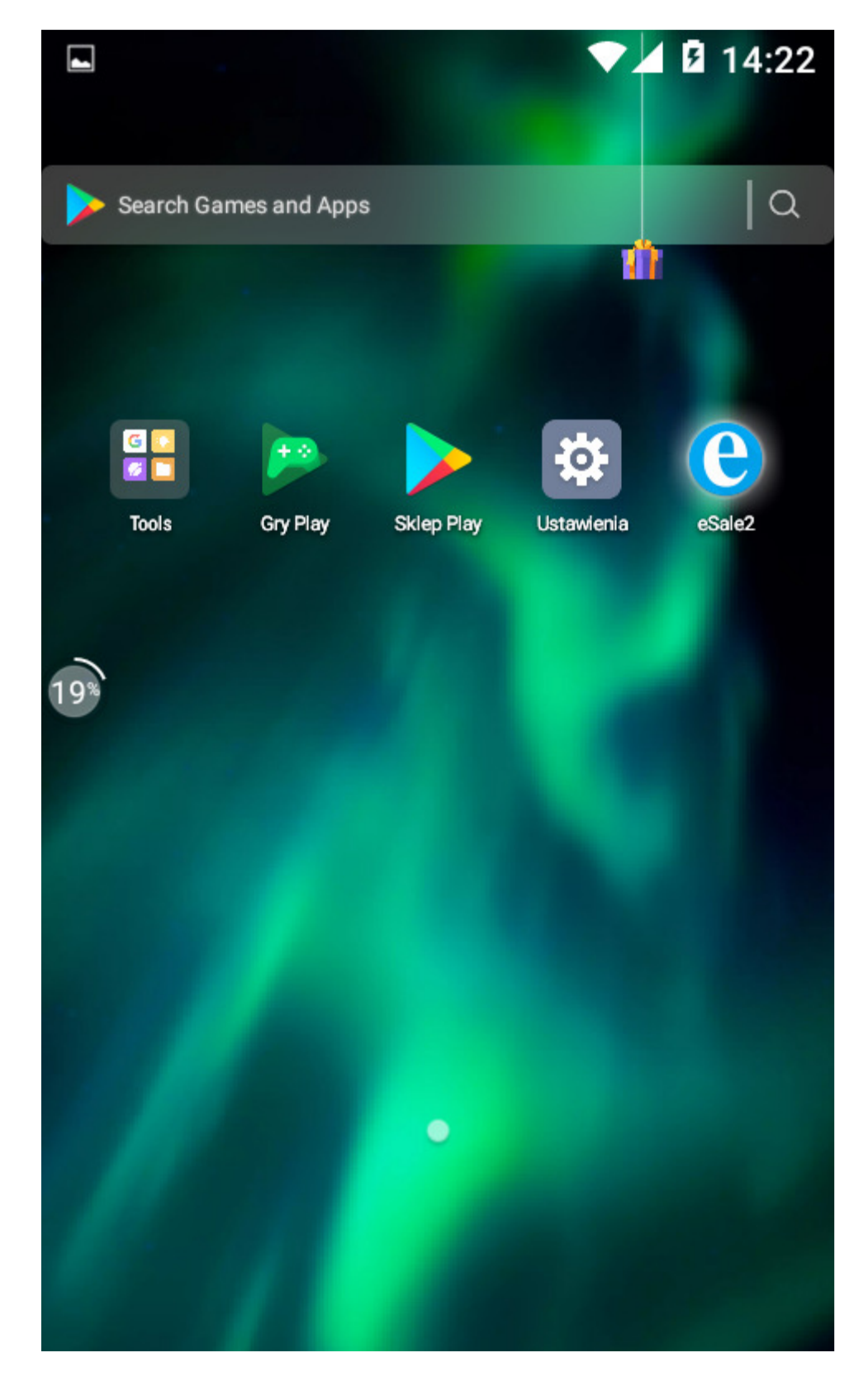

|            |                                                    | <b>▲ 월</b> 14:43 |
|------------|----------------------------------------------------|------------------|
| eSal       | e2 - B2B                                           | \$ :             |
| 8          | Nowe zamówienie<br>120100700<br>11111111111 FIRMA1 |                  |
|            | Zamówienia                                         | 0                |
| Ð          | Historia                                           | 1                |
|            | Towary                                             | 25               |
|            | Płatności                                          | 0                |
|            | Dostawcy                                           | 1                |
| $\searrow$ | Wiadomości                                         | 0                |
| ևե         | Raporty                                            |                  |
| $\Diamond$ | Synchronizacja                                     |                  |

3) Zamówienie składa się z trzech kart. Pierwsza z nich to Nagłówek

|                   |            | •        | 📕 🛛 1         | 5:18 |
|-------------------|------------|----------|---------------|------|
| ≡ Nagłóv          | wek        |          | 6             | :    |
| ZAMÓWIE<br>3/2020 | ENIE       |          |               |      |
| TYP CENY          | RA         | BAT (%)  |               |      |
| Detaliczna        | - 0        |          |               |      |
| TYP PŁATNOŚCI     | TE         | RMIN PŁA | <b>FNOŚCI</b> |      |
| Gotówka           | - 0        |          |               |      |
| TYP REALIZACJI    | TE         | RMIN REA | LIZACJI       |      |
| Faktura VAT       | <b>-</b> 0 |          | Ē             |      |
| ADRES DOSTAWY     |            |          |               |      |
| nie określono     |            |          |               | •    |
|                   |            |          |               |      |
|                   |            |          |               |      |

4) Określ jaki dokument chcesz otrzymać przy realizacji zamówienia wybierając odpowiedni TYP REALIZACJI

|                     |            |    |       | •       | <b>A</b> 🛛 1   | 15:23 |
|---------------------|------------|----|-------|---------|----------------|-------|
| =                   | Nagłów     | ek |       |         | •              | ÷     |
| <b>ZAI</b><br>3/202 | MÓWIE<br>⁰ | NI | E     |         |                |       |
| TYP CE              | ENY        |    | RABAT | Г (%)   |                |       |
| Deta                | liczna     | Ŧ  | 0     |         |                |       |
| TYP Pł              | ATNOŚCI    |    | TERM  | IN PŁAT | <b>FNOŚC</b> I |       |
| Gotó                | wka        | v  | 0     |         |                |       |
| TYP RE              | EALIZACJI  |    | TERM  | IN REA  | LIZACJ         | l     |
| Fa                  | ktura VAT  |    | 0     |         | [              | -     |
| Pa                  | ragon      |    |       |         |                | •     |
| Do                  | wód dosta  | wy |       |         |                |       |
|                     |            |    |       |         |                |       |

5) W polu TERMIN REALIZACJI określ datę realizacji zamówienia wpisując cyfrę lub wskazując datę. Zatwierdź naciskając OK

|               |    |       |      |        |      |    | 🖌 🖻 1 | 5:27 |
|---------------|----|-------|------|--------|------|----|-------|------|
| ≡             | ١  | lagło | ówe  | k      |      |    | ٦     | •    |
|               |    |       | c    | zwart  | ek   |    |       |      |
| 2<br>3/<br>TY |    |       | 1    | LIP    | 5    |    |       |      |
| TY            |    |       | lip  | iec 20 | 020  |    |       |      |
| G             | Ρ  | W     | ś    | С      | P    | S  | Ν     |      |
| ΤY            |    |       | 1    | 2      | 3    | 4  | 5     |      |
| F             | б  | 7     | 8    | 9      | 10   | 11 | 12    |      |
| A             | 13 | 14    | 15   | 16     | 17   | 18 | 19    |      |
| n             | 20 | 21    | 22   | 23     | 24   | 25 | 26    |      |
|               | 27 | 28    | 29   | 30     | 31   |    |       |      |
|               |    |       | sier | pień 2 | 2020 |    |       |      |
| L             | DZ | ISIAJ | A    | NUL    | IJ   | 0  | K     |      |
|               |    |       |      |        |      |    |       |      |

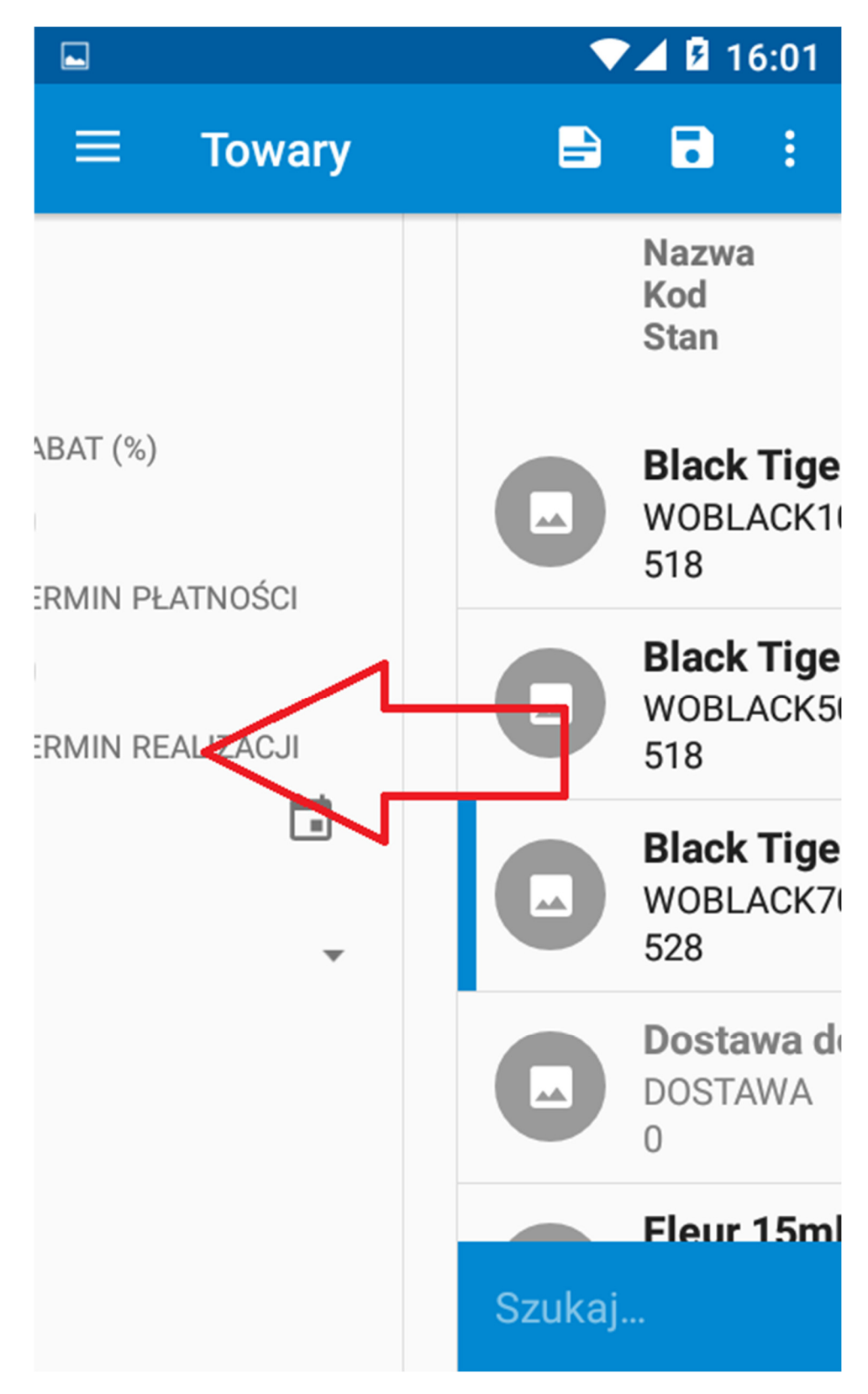

6) Przejdź do listy towarów przesuwając ekran od prawej do lewej strony

7) Znajdź towar który chcesz zamówić przesuwając listę w górę lub w dół

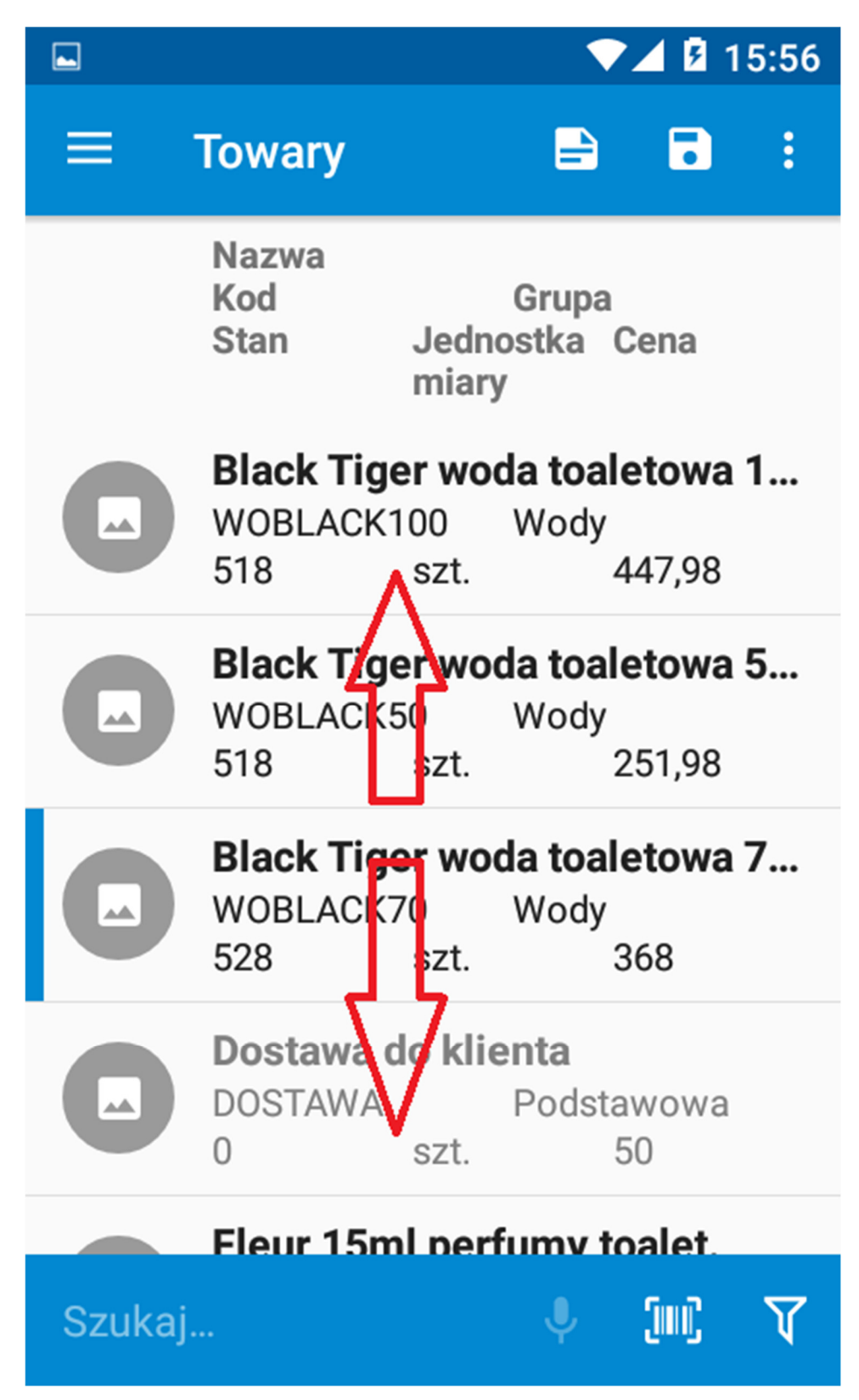

8) Towar który chcesz zamówić możesz też wyszukać wpisując w polu SZUKAJ jego nazwę, symbol lub kod kreskowy

| ·····         |                                 |                    |                | 📕 🛛 1       | 6:04 |
|---------------|---------------------------------|--------------------|----------------|-------------|------|
| ≡             | Towary                          |                    |                |             | :    |
|               |                                 | miary              |                |             |      |
|               | <b>Paleta du</b><br>OPKKR<br>40 | <b>ża</b><br>szt.  | Podsta<br>2    | wowa<br>7,5 |      |
|               | <b>Paleta ma</b><br>OPKSK<br>37 | <b>ała</b><br>szt. | Podsta<br>1    | wowa<br>6,5 |      |
| <u>pal</u>    |                                 |                    | ×              | (m)         | V    |
|               |                                 |                    |                |             |      |
| $q^{1}W^{2}$  | <b>e r</b> 1                    | t y°               | u <sup>7</sup> | i o         | p    |
| a s           | s d f                           | g ł                | n j            | k           | I    |
| <u>↑</u> z    | хс                              | v k                | o n            | m           | ×    |
| ?123 <b>,</b> |                                 |                    |                |             |      |

# 9) Kliknij wybrany towar

|     |                                 |                    |                     | ∕⊿ 🖪 1        | 7:53 |
|-----|---------------------------------|--------------------|---------------------|---------------|------|
| ≡   | Towary                          |                    | P                   | 8             | :    |
|     | Nazwa<br>Kod<br>Stan            | Jedn<br>miar       | Grupa<br>ostka<br>y | Cena          |      |
|     | <b>Paleta du</b><br>OPKKR<br>40 | <b>iża</b><br>szt. | Podst               | awowa<br>27,5 |      |
|     | <b>Paleta m</b><br>OPKSK<br>37  | <b>ała</b><br>szt. | Podst               | awowa<br>16,5 |      |
|     |                                 |                    |                     |               |      |
|     |                                 |                    |                     |               |      |
| pal |                                 |                    | ×                   | (im);         | V    |
|     |                                 |                    |                     |               |      |

## 10) Wpisz ilość którą chcesz zamówić

|                                |                                     |                | 11:57         |
|--------------------------------|-------------------------------------|----------------|---------------|
| <b>Nowa poz</b><br>Paleta duża | ycja                                |                |               |
| ILOŚĆ                          | OPAKOWAŃ                            | CENA BA        | ZOWA          |
| 5                              | 5                                   | 27,50          | $\overline{}$ |
| 40 szt.                        | 1 = 1 szt.                          | Detaliczna     | а             |
| CENA NETTO                     | RABAT (%)                           |                |               |
| 27,5                           | 0                                   |                |               |
|                                |                                     |                |               |
| 15 lipc<br>4 szt. ×            | a <b>2020 1:48</b><br>27,50 (27,50) | PM [ZA]<br>BBD | *             |
| 1                              | 2                                   | 3              | -             |
| 4                              | 5                                   | 6              | ,             |
| 7                              | 8                                   | 9              | ×             |
|                                | 0                                   |                |               |

11) Jeśli wybrany towar był zamawiany lub kupowany w ostatnim okresie, to program pokaże kiedy, ile i w jakiej cenie

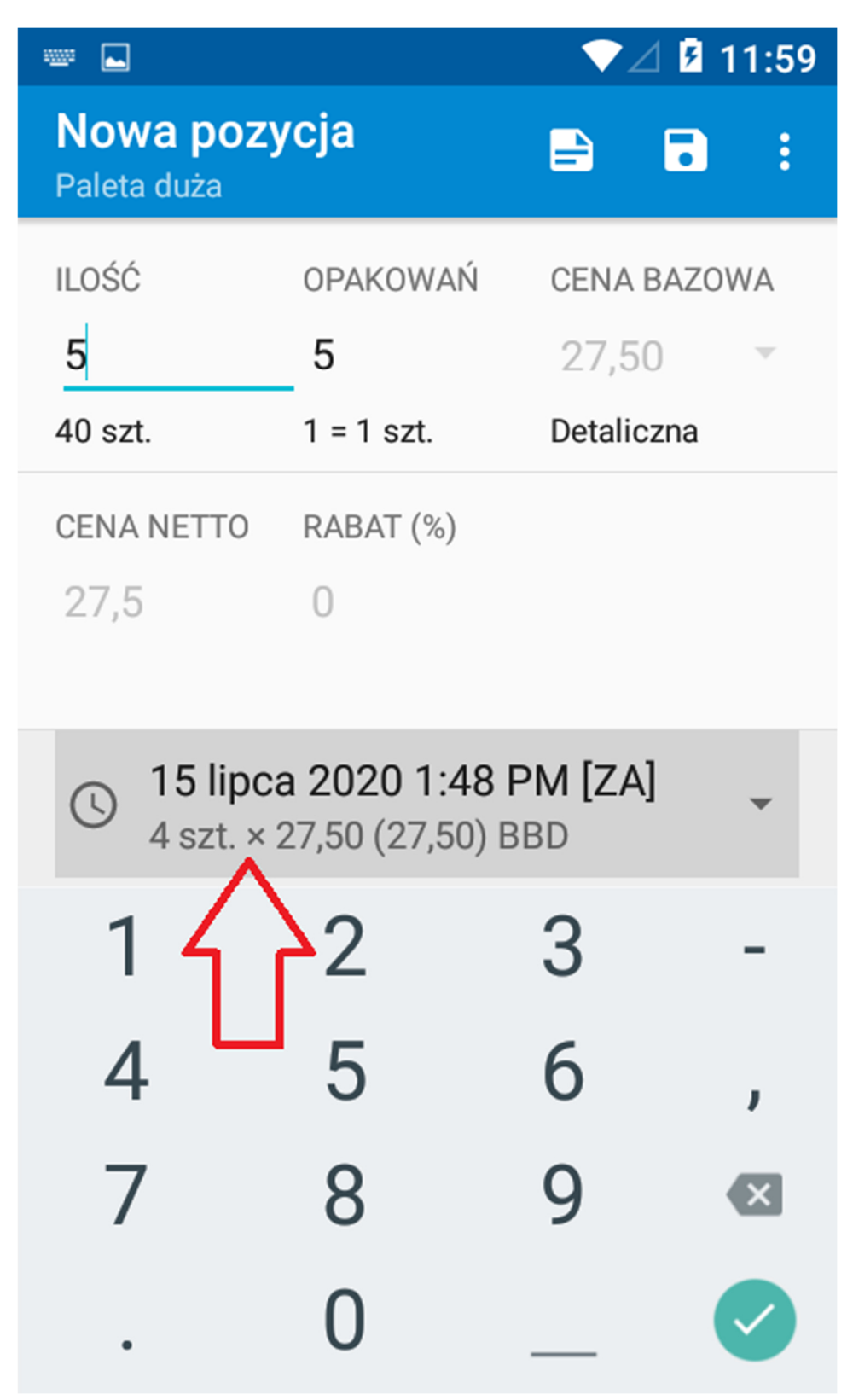

## 12) Zapisz towar klikając ikonę dyskietki (ZAPISZ)

| ····· 🔁                         |                                         |                       | 12:26               |
|---------------------------------|-----------------------------------------|-----------------------|---------------------|
| <b>Nowa pozy</b><br>Paleta duża | /cja                                    |                       |                     |
| ILOŚĆ                           | OPAKOWAŃ                                | CENA BAZ              | ZOWA                |
| 5                               | 5                                       | 27,50                 | $\overline{\nabla}$ |
| 40 szt.                         | 1 = 1 szt.                              | Detaliczna            | 1                   |
| CENA NETTO                      | RABAT (%)                               |                       |                     |
| 27,5                            | 0                                       |                       |                     |
|                                 |                                         |                       |                     |
| IS lipca<br>4 szt. × 2          | <b>a 2020 1:48 F</b><br>27,50 (27,50) B | P <b>M [ZA]</b><br>BD | •                   |
| 1                               | 2                                       | 3                     | -                   |
| 4                               | 5                                       | 6                     | ,                   |
| 7                               | 8                                       | 9                     | ×                   |
|                                 | 0                                       |                       |                     |

# 13) Kliknij na ikonę kodu kreskowego aby wyszukać towar korzystając ze skanera lub kamerki

|       |                                    |                                    | ♥∠                             | 1 🛛 1:                 | 2:27 |
|-------|------------------------------------|------------------------------------|--------------------------------|------------------------|------|
| ≡     | Towary                             |                                    | -                              | •                      | :    |
|       | Nazwa<br>Kod<br>Stan               | Jednos<br>miary                    | Grupa<br>stka Ce               | ena                    |      |
|       | <b>Black Tig</b><br>WOBLACK<br>518 | <b>jer wod</b> a<br>(100 N<br>szt. | <b>a toale</b> t<br>Wody<br>44 | t <b>owa ′</b><br>7,98 | 1    |
|       | <b>Black Tig</b><br>WOBLACK<br>518 | <b>jer wod</b><br>(50 )<br>szt.    | <b>a toale</b> t<br>Wody<br>25 | t <b>owa !</b><br>1,98 | 5    |
|       | <b>Black Tig</b><br>WOBLACK<br>528 | <b>jer wod</b><br>(70 szt.         | <b>a toale</b> t<br>Wody<br>36 | t <b>owa</b> 7         | 7    |
|       | <b>Dostawa</b><br>DOSTAWA<br>0     | <b>do klie</b><br>szt.             | <b>1ta</b><br>Podstaw<br>50    | owa                    |      |
|       | Fleur 15r                          | nl nerfi                           | imv toa                        | let                    |      |
| Szuka | j 🕻                                |                                    |                                | inc                    | V    |

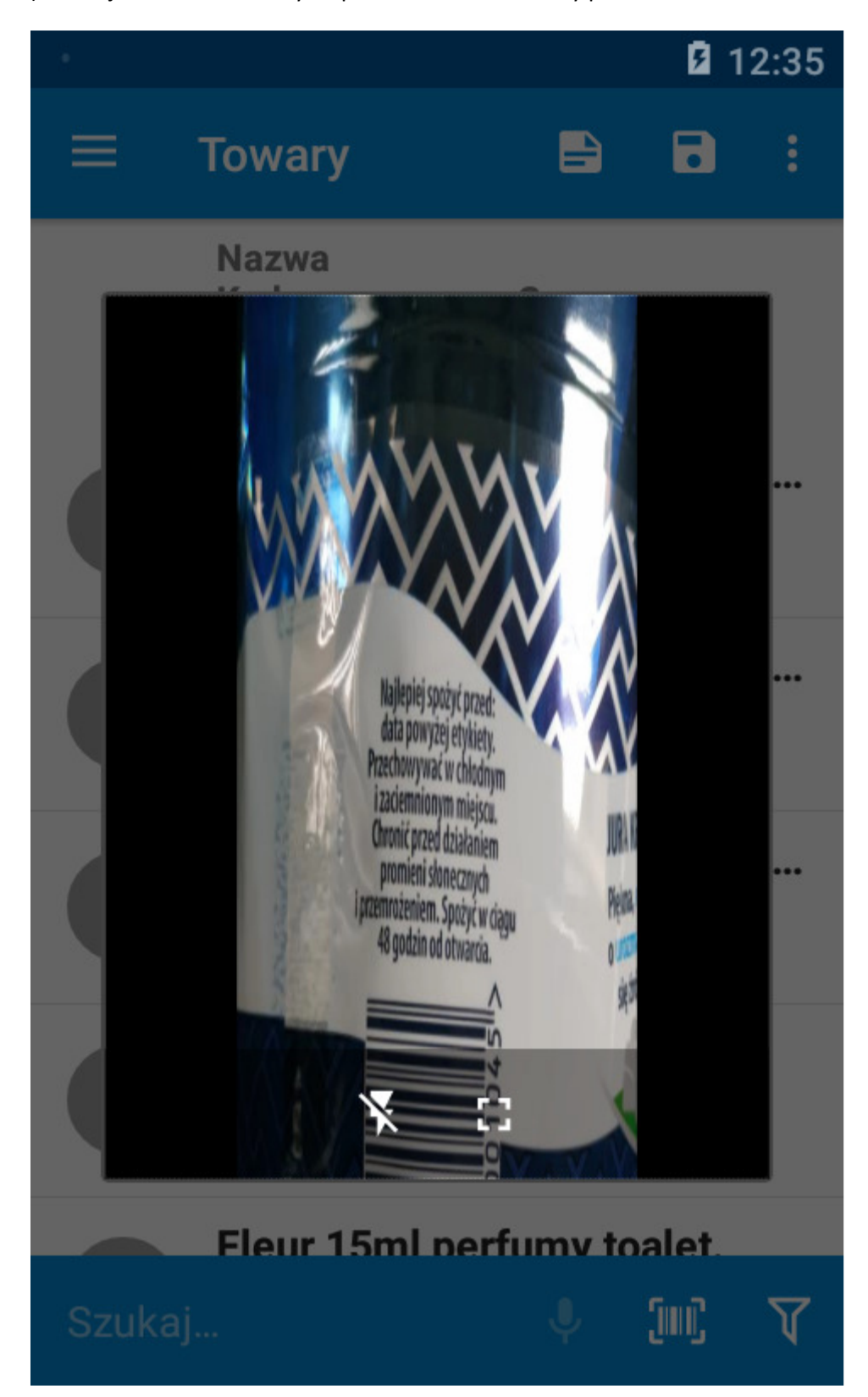

14) Skieruj skaner lub obiektyw aparatu na kod kreskowy produktu

15) Jeśli aplikacja odnajdzie towar, to otworzy się okienko specyfikacji ilości. Wpisz ilość lub wybierz z danych historycznych. Zapisz pozycję.

|                                          |                                      |            | 12:38               |
|------------------------------------------|--------------------------------------|------------|---------------------|
| <b>Nowa pozycja</b><br>Zywiec Zdroj 1,5L |                                      |            |                     |
| ILOŚĆ                                    | OPAKOWA                              | Zapisz     | ZOWA                |
| 1                                        | 1                                    | 2,00       | $\overline{\nabla}$ |
| 23 szt.                                  | 1 = 1 szt.                           | Detaliczna | a                   |
| CENA NETTO                               | RABAT (%)                            |            |                     |
| 2                                        | 0                                    |            |                     |
|                                          |                                      |            |                     |
| 15 lipc<br>5 szt. ×                      | a <b>2020 1:48</b><br>2,00 (2,44) BE | PM [ZA]    | •                   |
| 1                                        | 2                                    | 3          | -                   |
| 4                                        | 5                                    | 6          | ,                   |
| 7                                        | 8                                    | 9          | ×                   |
| •                                        | 0                                    |            |                     |

16) Przesuń ekran od prawej do lewej strony aby przejść do listy zamówionych towarów (PO-ZYCJE)

|                                         | ▼⊿ 🛿 12:39                                        |
|-----------------------------------------|---------------------------------------------------|
| ≡ Towary                                | 🖹 🖬 :                                             |
| Grupa<br>ostka Cena<br>y                | Nazwa<br>Kod<br>Ilość Jednos<br>miary             |
| <b>da toaletowa 1</b><br>Wody<br>447,98 | <b>Paleta duża</b><br>OPKKR<br>5 szt.             |
| <b>da toaletowa 5</b><br>Wody<br>251,98 | <b>Zywiec Zdroj 1,5L</b><br>ZYWIEC-WODA<br>1 szt. |
| <b>da toaletowa 7</b><br>Wody<br>368    | Black Tiger woda to<br>WOBLACK100<br>8 szt.       |
| <b>enta</b><br>Podstawowa<br>50         |                                                   |
| fumy toalet.                            |                                                   |
| • (111) V                               | Netto 3723,34   Marża 0,00                        |

17) Na karcie POZYCJE wyświetlane są tylko towary które dodano do koszyka (wpisano ilość zamawianą). W dolnej części ekranu na niebieskim tle jest widoczna wartość netto i brutto zamówienia oraz ilość pozycji w koszyku

|                               |                                       |                        | ₹2                     | 1 🛛 14          | :22 |
|-------------------------------|---------------------------------------|------------------------|------------------------|-----------------|-----|
| ≡                             | Pozycje                               |                        |                        |                 | :   |
| Nazwa<br>Kod<br>Ilość         | Jednos<br>miary                       | Grupa<br>stka          | Cena                   | netto           |     |
| Paleta                        | duża                                  |                        |                        |                 |     |
| OPKKR                         |                                       | Podsta                 | wowa                   | 1               |     |
| 5                             | szt.                                  |                        | 27,5                   |                 |     |
| <b>Zywiec</b><br>ZYWIEC<br>1  | -WODA<br>szt.                         | Podsta                 | wowa<br>2              | 1               |     |
| <b>Black T</b><br>WOBLAG<br>8 | <b>Tiger woda to</b><br>CK100<br>szt. | <b>baletow</b><br>Wody | <b>/a 10(</b><br>447,9 | <b>0ml</b><br>8 |     |
|                               | 2                                     |                        | ,                      |                 |     |
| Netto                         | 3723,34                               | Brutto                 |                        | 4512            | ,22 |
| Marża                         | 0,00                                  | Pozyc                  | ji                     | 3 (1            | 14) |

# 18) Jeśli chcesz zmienić zamawianą ilość towaru kliknij na wybraną pozycję

|                             |                                        |                               | ▼⊿ 🛿 14::             | 25      |
|-----------------------------|----------------------------------------|-------------------------------|-----------------------|---------|
| ≡                           | Pozycje                                | -                             | •                     | :       |
| Nazwa<br>Kod<br>Ilość       | Jednos<br>miary                        | Grupa<br>stka Ce              | ena netto             |         |
| <b>Paleta</b><br>OPKKF<br>5 | <b>a duża</b><br>R<br>szt.             | Podstawo<br>27                | owa<br>7,5            |         |
| <b>Zywie</b><br>ZYWIE<br>1  | <b>c Zdroj 1,5L</b><br>C-WODA<br>szt.  | Podstawo<br>2                 | owa                   |         |
| <b>Black</b><br>WOBL<br>8   | <b>Tiger woda to</b><br>ACK100<br>szt. | <b>baletowa</b><br>Wody<br>44 | 1 <b>00ml</b><br>7,98 |         |
|                             |                                        |                               |                       |         |
| Netto<br>Marża              | 3723,34<br>0,00                        | Brutto<br>Pozycji             | 4512,2<br>3 (14       | 2<br>I) |

# **14:26** 1<u>000</u>2 Edycja pozycji -: Paleta duża Zapisz ILOŚĆ OPAKOWA ZOWA 2 2 27,50 Detaliczna 1 = 1 szt. 40 szt. CENA NETTO RABAT (%) 27,50 0,00 15 lipca 2020 1:48 PM [ZA] 4 szt. × 27,50 (27,50) BBD 2 3 6 5 J 8 g ( )

#### 19) Wpisz nowa ilość zamawianą i kliknij dyskietkę aby zapisać pozycję

20) Jeśli chcesz usunąć pozycję (towar) z zamówienia przesuń ją od prawej do lewej strony

|                            |                                  |                   | ₹2        | 1 🛛 14        | :27      |
|----------------------------|----------------------------------|-------------------|-----------|---------------|----------|
| ≡                          | Pozycje                          | E                 | -         |               | :        |
| Nazwa<br>Kod<br>Ilość      | a<br>Jednos<br>miary             | Grupa<br>stka (   | Cena      | netto         |          |
| Pous                       | awowa<br>27,5                    |                   |           | Î             | İ        |
| <b>Zywie</b><br>Zywie<br>1 | ec Zdroj 1,5L<br>EC-WODA<br>szt. | Podstav<br>2      | vowa<br>2 | I             |          |
| Black<br>WOBL              | ACK100                           | wody              | a 100     | oml           |          |
| 0                          | 521.                             |                   | ,,,       | J             |          |
| Netto<br>Marża             | 3640,84<br>0,00                  | Brutto<br>Pozycji |           | 4429,<br>3 (1 | 72<br>1) |

## 21) Potwierdź usunięcie klikając TAK

|                       |                                                    |               |       | ⊿ 🛛 14  | 4:29       |
|-----------------------|----------------------------------------------------|---------------|-------|---------|------------|
| ≡                     | Pozycje                                            |               |       | 8       | •          |
| Naz<br>Kod<br>Ilość   | wa<br>ć Jednos<br>miary                            | Grupa<br>stka | Cena  | a netto |            |
| <b>P</b> a<br>OF<br>2 | Pytanie                                            |               |       |         |            |
| Zy                    | Usunąć wybrar                                      | ne poz        | ycje? |         |            |
| בי<br>1               | Z Zostaną usunięte tylko<br>pozycje nie związane z |               |       |         |            |
| Bl                    | promocjami                                         |               |       |         |            |
| 8                     | N                                                  | IE            | ТА    | ĸ       |            |
|                       |                                                    |               |       |         |            |
|                       |                                                    |               |       |         |            |
| Net                   | to 3640,84                                         | Brutto        |       | 4429    | ,72<br>11) |
| Ivial                 | za 0,00                                            | FOZYC         | J.    | 3(      |            |

- **14:00** Pozycje B • = Nazwa Grupa Kod dnostka Cena llość Jedn miary ary voda toaletowa 1... Zywiec Zdroj 1,5L Wody **ZYWIEC-WODA** 447,98 1 t. szt. voda toaletowa 5... **Black Tiger woda** WOBLACK100 Wody 251,98 8 t. szt. voda toaletowa 7... Wody 368 t. dienta Podstawowa 50 t. erfumy toalet. 3585,8 Netto <u>[</u>]]]]  $\mathbf{v}$ Marża 0,0
- 23) Jeśli chcesz dodać towar przesuń ekran od lewej do prawej, następnie odszukaj pozycje i dodaj do zamówienia.

24) Dodaj ewentualną notatkę (uwagę) do zamówienia klikając ikonę NOTATKI w górnej części ekranu

|                            |                                          |                                 | ⊿ 🛿 14:31             |
|----------------------------|------------------------------------------|---------------------------------|-----------------------|
| ≡                          | Pozycje                                  |                                 | •                     |
| Nazwa<br>Kod<br>Ilość      | a No<br>Jednos<br>miary                  | otatka<br>Stka Ce               | na netto              |
| <b>Zywie</b><br>Zywie<br>1 | ec Zdroj 1,5L<br>EC-WODA<br>szt.         | Podstawo<br>2                   | wa                    |
| Black<br>WOBL<br>8         | a <b>Tiger woda to</b><br>ACK100<br>szt. | <b>baletowa</b> 1<br>Wody<br>44 | 1 <b>00ml</b><br>7,98 |
|                            |                                          |                                 |                       |
|                            |                                          |                                 |                       |
|                            |                                          |                                 | 107170                |
| Netto<br>Marża             | 3585,84<br>0,00                          | Brutto<br>Pozycji               | 4374,72<br>2 (9)      |

25) Wpisz treść notatki i zatwierdź klikając OK

| ·····        |                             |          |              |            |               | •              | ⊿ ۶    | 14:31          |
|--------------|-----------------------------|----------|--------------|------------|---------------|----------------|--------|----------------|
| =            | P                           | ozyo     | cje          |            |               |                | 8      | :              |
| Na           | Uw                          | agi      |              |            |               |                |        |                |
| пс           | Tes                         | <u>t</u> |              |            |               |                |        |                |
| Z            |                             |          |              |            |               | 4 /            | 200    |                |
| 1            |                             |          |              |            |               |                |        |                |
|              |                             |          | Α            | NULL       | IJ            | 0              | ĸ      |                |
| Nett<br>Marz | o<br>ża                     | 3        | 8,585<br>0,0 | а в<br>0 Р | ruπo<br>ozycj | ji             | 437    | 74,72<br>2 (9) |
|              |                             |          |              |            |               |                |        |                |
| q 1          | $\mathbf{w}^2$ $\mathbf{e}$ | 5 I<br>3 | 4            | t y        | y l           | 」 <sup>7</sup> | 8<br>C | <sup>9</sup> p |
| а            | S                           | d        | f            | g          | h             | j              | k      | I              |
| <b>±</b>     | z                           | х        | С            | V          | b             | n              | m      | ×              |
| ?123         | ,                           |          |              |            |               |                |        |                |

## 26) Zapisz zamówienie klikając ikonę dyskietki (ZAPISZ)

|                                        |                              |                       | _ ♥∠                   | 1 🖪 1            | 4:33          |
|----------------------------------------|------------------------------|-----------------------|------------------------|------------------|---------------|
| ≡ Poz                                  | ycje                         |                       |                        | •                | :             |
| Nazwa<br>Kod<br>Ilość                  | Jednos<br>miary              | Za<br>Grupa<br>stka   | apisz<br>Cena          | netto            |               |
| <b>Zywiec Zdr</b> o<br>ZYWIEC-WOI<br>1 | <b>oj 1,5L</b><br>DA<br>szt. | Podsta                | wowa<br>2              | l                |               |
| Black Tiger<br>WOBLACK10<br>8          | woda to<br>0<br>szt.         | <b>aletov</b><br>Wody | <b>va 100</b><br>447,9 | D <b>ml</b><br>8 |               |
|                                        |                              |                       |                        |                  |               |
|                                        |                              |                       |                        |                  |               |
| Netto<br>Marża                         | 3585,84<br>0,00              | Brutto<br>Pozyc       | ji                     | 437-<br>2        | 4,72<br>2 (9) |

27) Potwierdź zapisanie dokumentu klikając TAK

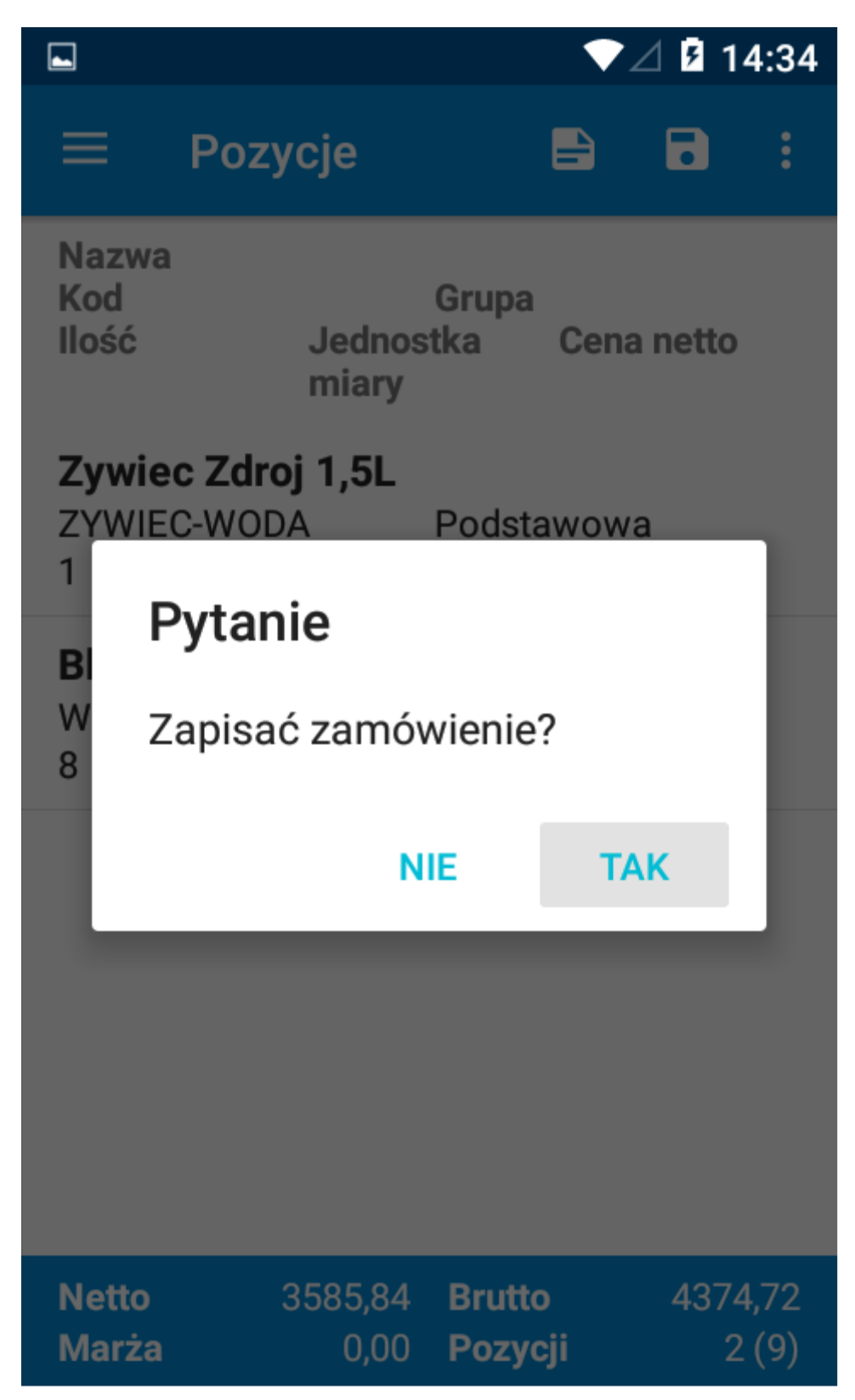

28) Jeśli chcesz od razu wysłać zamówienie do hurtowni/dostawcy naciśnij ikonę synchronizacji w górnej części ekranu

|            | ▼⊿ 5                                                              | 14:35 |
|------------|-------------------------------------------------------------------|-------|
| eSale      | e2 - B2B 🖹 🗘                                                      | :     |
| 8          | Synchronizacja<br>0123-1-0-7-0-7<br>11111111111111111111111111111 |       |
|            | Zamówienia                                                        | 1     |
| Ð          | Historia                                                          | 2     |
| -          | Towary                                                            | 25    |
|            | Płatności                                                         | 0     |
|            | Dostawcy                                                          | 1     |
| $\searrow$ | Wiadomości                                                        | 0     |
| ևե         | Raporty                                                           |       |
| ¢          | Synchronizacja                                                    |       |

29) Naciśnij OK gdy otrzymasz informację o zakończeniu synchronizacji

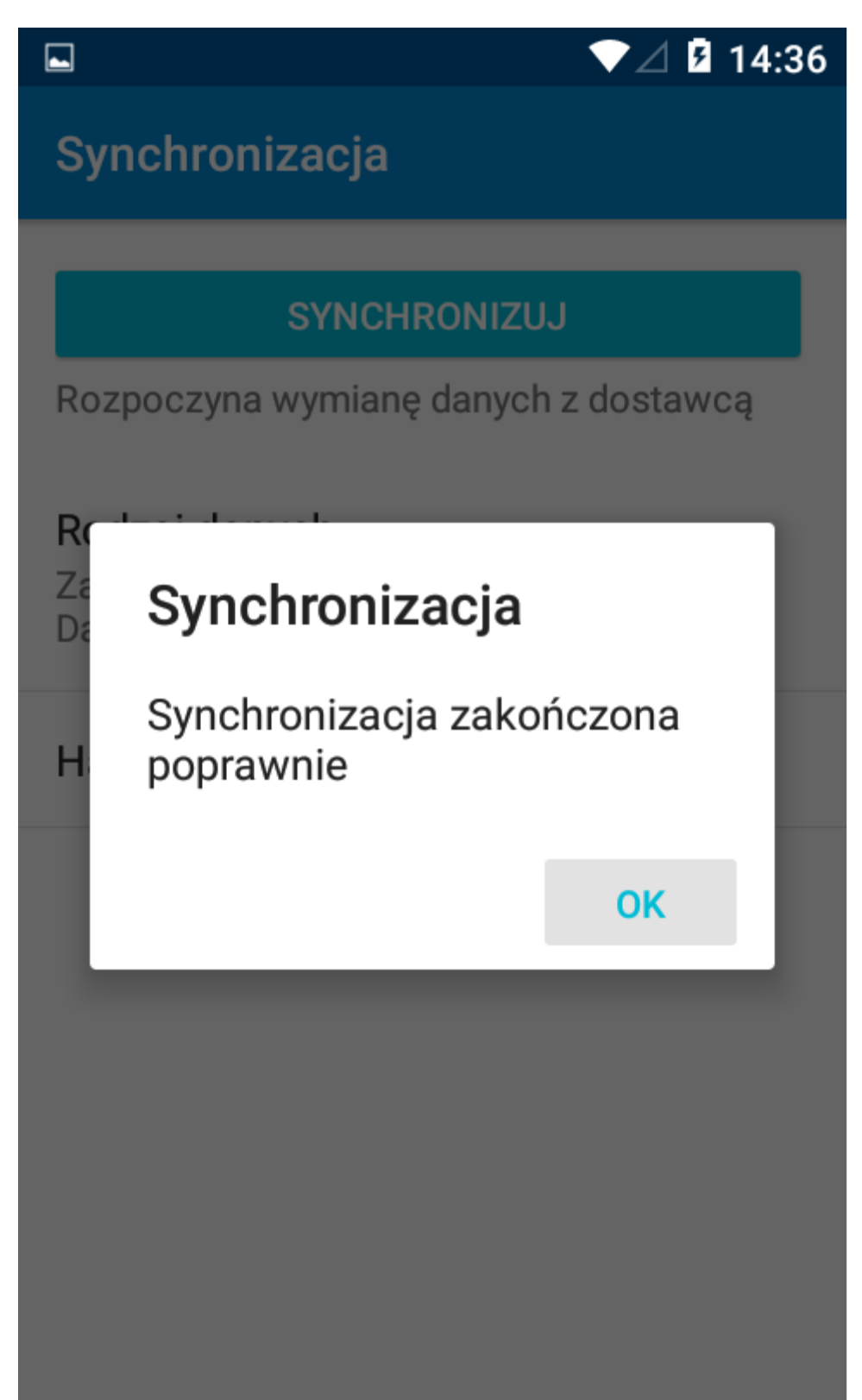